# Подключение пользователя к cert.1cfresh.com (доступ к vpn). Инструкция для пользователя

- І. Установка СКЗИ Континент-АП для создания защищённого соединения
- II. Запрос на подключение нового пользователя к сервису cert.1cfresh.com
- III. Установка сертификата пользователя
- IV. Установка тонкого клиента платформы 1С:Предприятие 8
- V. Проблемы и их решения
  - После установки\переустановки Континент-АП перестала работать мышь\тачпэд ноутбука
  - При запуске VPN-Клиент Континент-АП ошибка "Тест контроля целостности не пройден"
  - После установки\переустановки КАП перестал работать КриптоПро CSP

## І. Установка СКЗИ Континент-АП для создания защищённого соединения

 Проверить, что компьютер пользователя отвечает системным требованиям: https://www.securitycode.ru/products/skzi-kontinent-ap/?tab=system Важно:

Windows 10 x86/x64 (кроме выпусков Education Edition, Home Edition и Insider Preview) Windows 7 SP1 x86/x64 (кроме всех выпусков Starter и Home Edition)

### (i) Где посмотреть параметры компьютера

В Windows для просмотра параметров компьютера и версии ОС нужно кликнуть правой кнопкой мыши на иконке "Пуск" в левом нижнем углу экра и выбрать пункт "Система"

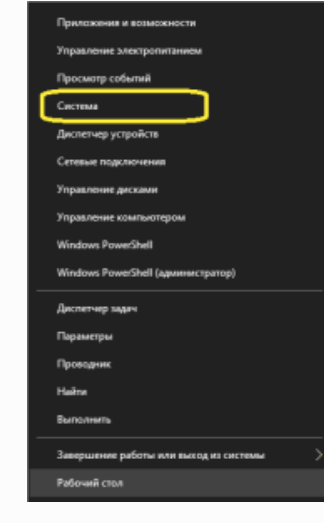

2. Скачать дистрибутив СКЗИ Континент-АП

Windows: https://files.1c.ru/1cfresh/setup\_SKZI\_Continent\_AP\_windows.zip Linux: https://files.1c.ru/1cfresh/setup\_SKZI\_Continent\_AP\_linix.zip

- 3. Подготовка к установке
  - a. Сделать точку восстановления системы. Как сделать в Windows 10 описано тут: https://support.microsoft.com/ru-ru/windows/создание-точки-восстановления-системы-77e02e2a-3298-c869-9974-ef5658ea3be9
  - b. В настройках биоса необходимо отключить Secure Boot (оно же: перевести загрузку в Legacy-режим)

Без этих действий Вы рискуете потерять доступ к системе при неудачной установке ПО без возможности восстановления, либо вызвать некорректную работу периферийных устройств. В некоторых случаях после установки СКЗИ Континент-АП, если в bios не отключена опция Secure Boot, перестаёт работать мышь. Восстановить работоспособность можно только удалив СКЗИ Континент-АП (без использования мыши) или отключив Secure Boot в биосе. 4. Если установлен КриптоПро

Для совместной работы с Континент-АП с КриптоПРО, требуется чтобы КриптоПРО был установлен после Континент-АП и версия КриптоПРО была не ниже 4.0.9944.

Если КриптоПРО уже установлен, то возможно его потребуется переустановить. Перед переустановкой требуется обязательно сделать точку восстановления системы, резервные копии личных сертификатов и копию серийного номера лицензии КриптоПРО.

- 5. Установка СКЗИ Континет-АП
  - а. Запускаем скачанный в п.1 ts\_setup, нажимаем "Далее".

| 💮 Установка Континент АП 3.7 | ×                                                                                                    |  |
|------------------------------|----------------------------------------------------------------------------------------------------|--|
| An                           | Вас приветствует мастер<br>установки Континент АП 3.7 на ваш<br>компьютер. Перед началом установки рекомендуется<br>закрыть все работающие приложения. В процессе<br>установки драйверов могут появляться<br>предупреждения, на которые необходимо ответить<br>положительно. |  |
|                              | Данная программа защищена законами об авторских<br>правах и международными соглашениями.                                                                                                    |  |
|                              | Далее > Отмена                                                                                                    |  |

b. Принимаем лицензионное соглашение, нажимаем «далее».

| Установка <mark>Ко</mark> н                                                | тинент АП 3.7                                                               |                                                 |                                  |                    | >   |
|----------------------------------------------------------------------------|-----------------------------------------------------------------------------|-------------------------------------------------|----------------------------------|--------------------|-----|
|                                                                            | Лицензи                                                                     | онное соглашение                                |                                  |                    |     |
| AII                                                                        | Перед ус<br>лицензио                                                        | тановкой Континент А<br>онным соглашением.      | П 3.7 ознакомы                   | тесь с             |     |
| Для перемещен                                                              | ия по тексту использ                                                        | уйте клавиши "PageUp                            | "и "PageDown"                    |                    |     |
| ПИЦЕНЗИОННО<br>С КОНЕЧНЫМ П<br>ПРОГРАММНОП                                 | Е СОГЛАШЕНИЕ<br>ОЛЬЗОВАТЕЛЕМ ПО И<br>О ОБЕСПЕЧЕНИЯ ООО                      | 1СПОЛЬЗОВАНИЮ<br>О «КОД БЕЗОПАСНОСТІ            | 1»                               |                    | ^   |
| Редакция доку                                                              | мента от 10.09.2015                                                         |                                                 |                                  |                    |     |
| 1. ОБЩИЕ ПОЛО                                                              | ожения                                                                      |                                                 |                                  |                    |     |
| Настоящее лиц                                                              | ензионное соглашен                                                          | ие (далее – Соглашени                           | е) является                      |                    | ~   |
| Если <mark>в</mark> ы принима<br>ниже. Чтобы ус<br>кнопку 'Далее' <i>г</i> | аете <mark>условия соглаш</mark><br>тановить программу,<br>1ля продолжения. | ения, выберите первыі<br>, необходимо принять с | й вариант из пр<br>оглашение. На | редложен<br>эжмите | ных |
| Я принимаю<br>Я не принима<br>Я не принима                                 | условия соглашения<br>ю условия соглашен                                    | ия                                              |                                  |                    |     |
| осия: 3.7.7.651                                                            |                                                                             | < Назад                                         | Далее >                          | Отм                | ена |

| C. | Снимаем флаг у пункта "Брандмау                            | ер", нажимаем «далее»                                                                                  |                    |          |
|----|------------------------------------------------------------|----------------------------------------------------------------------------------------------------|--------------------|----------|
|    | 🌐 Установка Континент АП 3                                 | 3.7 —                                                                                                  |                    | $\times$ |
|    |                                                            | омпоненты устанавливаемой программ<br>Выберите компоненты Континент АП 3.7, кото<br>котите установить. | <b>ы</b><br>рые вы |          |
|    | с<br>Выберите компоненты прогр<br>'Далее' для продолжения. | раммы, которые вы хотите установить. Нажми                                                             | те кнопку          |          |
|    | Выберите компоненты<br>программы для установки:            | VPN клиент<br>Брандмауэр                                                                               |                    |          |
|    | Требуется на диске: 34.1<br>Мбайт                          | Описание<br>Наведите курсор мыши на название компон<br>чтобы прочесть его описание,                    | нента,             |          |
|    | Версия: 3.7.7.651                                          | < Назад Далее >                                                                                        | Отмена             | 3        |

d. Путь по умолчанию НЕ меняем, нажимаем «далее»

| 🔊 Установка Кон                                     | тинент АП 3.7                                         |                                                   | <u> 1953</u>                    |                    | ×  |
|-----------------------------------------------------|-------------------------------------------------------|---------------------------------------------------|---------------------------------|--------------------|----|
| AT                                                  | <b>Выбор п</b> а<br>Выберит                           | апки установки<br>е папку для установки           | Континент АП                    | 3.7.               |    |
| Программа уста<br>приложение в д<br>'Далее' для про | новит Континент АП<br>ругую папку, нажми<br>цолжения. | 3.7 в указанную папку<br>те кнопку 'Обзор' и ука: | . Чтобы устанс<br>жите ее. Нажм | овить<br>ите кнопк | сy |
| Папка установ                                       | жи<br>Files\Security Code\Te                          | erminal Station                                   | 06                              | 30p                |    |
| Требуется на ди<br>Доступно на ди                   | іске: 34.1 Мбайт<br>ске: 150.4 Гбайт                  |                                                   |                                 |                    |    |
| Зерсия: 3.7.7.651                                   |                                                       | < Назад                                           | Далее >                         | Отме               | на |

е. Поля не изменяем, уровень безопасности – низкий, нажимаем «установить»

| Установка Контин                                                                                                    | ент АП 3.                                                           | 7                                                         |                                                          |                                        | 2 <b>7</b> 70               |                          | Х   |
|----------------------------------------------------------------------------------------------------|---------------------------------------------------------------------|-----------------------------------------------------------|----------------------------------------------------------|----------------------------------------|-----------------------------|--------------------------|-----|
|                                                                                                    | Ko                                                                  | фигураци                                                  | ПА В                                                     |                                        |                             |                          |     |
| AII                                                                                                    | Be<br>yc                                                            | ібор способ<br>танавливае                                 | а начального к<br>мого ПО                                | онфигуриро                             | вания                       |                          |     |
| VPN клиент                                                                                                    |                                                                     |                                                           |                                                          |                                        |                             |                          |     |
| Имя RAS соедине                                                                                                    | ния:                                                                | Контине                                                   | ент АП                                                   |                                        |                             |                          |     |
| Адрес сервера до                                                                                                    | оступа:                                                             | 0.0.0.0                                                   |                                                          |                                        |                             |                          |     |
| Уровень безопасни<br>Низкий. Будут<br>выбранные ко<br>Средний. Буд<br>Средний. Буд<br>о выбранные ко<br>платы и ПО Пи | ости<br>установл<br>мпоненть<br>ут устано<br>мпоненть<br>АК 'Соболь | ены: биоло<br>программы<br>злены: физі<br>программы<br>'. | гический ДСЧ,<br>і.<br>ический ДСЧ, К<br>і. Для работы т | Код Безопа<br>од Безопас<br>ребуется н | юности<br>ности (<br>аличие | CSP,<br>CSP,<br>B CUCTEM | e   |
| ерсия: 3.7.7.651                                                                                                    |                                                                     |                                                           | < Назад                                                  | Установ                                | вить                        | Отм                      | ена |

f. В ходе установке соглашаемся с установкой программного обеспечения:

| E Безопасность Windows                                                                                                    | ×                            |
|----------------------------------------------------------------------------------------------------|------------------------------|
| Установить программное обеспечение для данного устройства?                                                                                                   |                              |
| Имя: Security Code Ltd. Сетевые адаптеры<br>Издатель: Security Code LLC                                                                                      |                              |
|                                                                                                    | Не устанавливать             |
| Следует устанавливать программное обеспечение только тех издателей, которым можно<br>какое программное обеспечение для устройств можно безопасно установить? | доверять. <u>Как узнать,</u> |

g. Для завершения установки нажимаем «далее» и перезагружаем ПК.

| Э Установка Кон                                                                                                    | инент АП 3.7                                                                                                    | <u>—</u> П 8                                                                                                    |
|----------------------------------------------------------------------------------------------------|----------------------------------------------------------------------------------------------------|----------------------------------------------------------------------------------------------------|
| AT                                                                                                    | Установка завершен<br>Установка успешно за                                                                                                    | на<br>вершена.                                                                                                    |
| Готово                                                                                                    |                                                                                                    |                                                                                                    |
| Создание ярлы<br>Папка установ<br>Создание прогр<br>Папка установ<br>Создание папк<br>Создание ярлы<br>Конфигуриров<br>Удаление файл<br>Расчет контрол<br>Готово | ка: C:\ProgramData\Microsoft\Wind<br>зи: C:\Program Files\Security Code\<br>заммы удаления: C:\Program Files\<br>su: C:\Program Files\Security Code\<br>a: C:\ProgramData\Microsoft\Windo<br>ка: C:\ProgramData\Microsoft\Windo<br>ние<br>a: C:\Users\dmironov\AppData\Loc<br>вных сумм | dows\Start Menu\Programs\Koд Б ^<br>Terminal Station<br>\Security Code\Terminal Station\u<br>Terminal Station<br>wws\Start Menu\Programs\Koд Бе<br>dows\Start Menu\Programs\Koд Б<br>cal\Temp\tsautocfg.ini<br>¥<br>Назад Далее > Отмена |
| Установка Кон                                                                                                    | тинент АП 3.7<br>Завершения<br>установки К<br>Для завершения ус<br>необходимо переза<br>это сейчас?<br>() Да, перезагрузи<br>() Нет, я перезагрузи                                                                                                    | е работы мастера<br>Континент АП 3.7<br>гановки Континент АП 3.7<br>грузить компьютер. Хотите сделать<br>пть ПК сейчас<br>ужу ПК позже                                                                                                   |
|                                                                                                    | <                                                                                                    | Назад Готово Отмена                                                                                                    |

h. После перезагрузки ПК автоматически запустится ПО «Код Безопасности CSP».
 Будет производиться накопление энтропии для биологического датчика случайных чисел.
 Для этого необходимо с помощью мыши целиться в мишень, появляющуюся в различных частях экрана.
 При наведении курсора на мишень необходимо нажать левую кнопку мыши.
 Данный процесс необходимо повторять до тех пор, пока шкала накопления энтропии не заполнится до 100%.

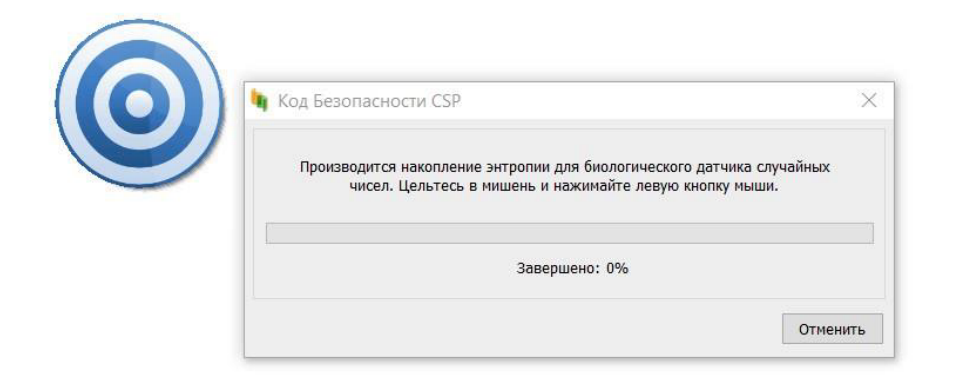

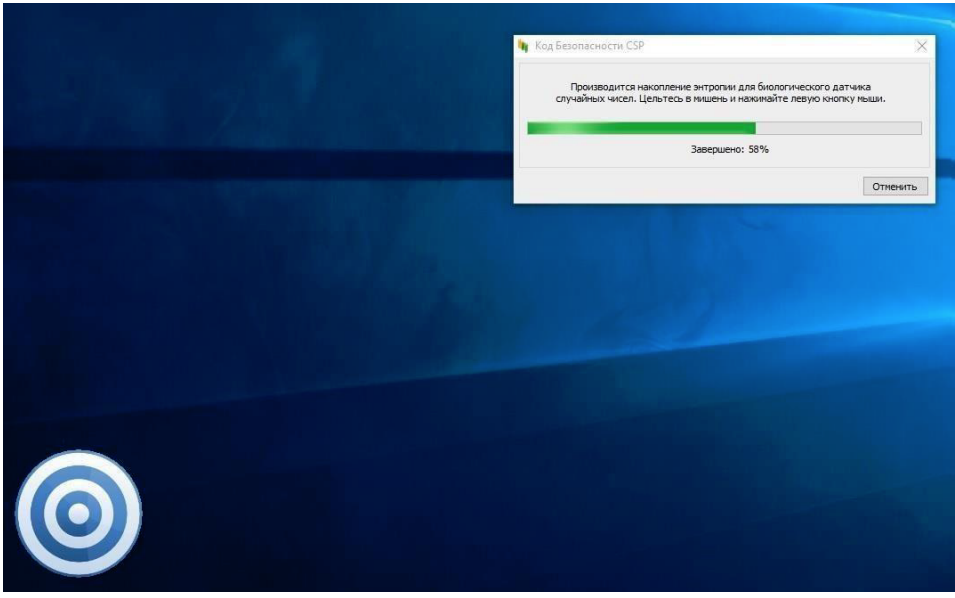

После завершения накопления энтропии установка ПО «Континент-АП» будет завершена. Теперь необходимо перейти к настройке параметров сетевого подключения.

II. Запрос на подключение нового пользователя к сервису cert.1cfresh. com

- 1 , открываем
- 1. В системном трее (правый нижний угол) нажатием правой кнопкой мыши на ярлык VPN-клиенте Континент-АП контекстное меню, выбираем пункт: "Сертификаты → Создать запрос на пользовательский сертификат"

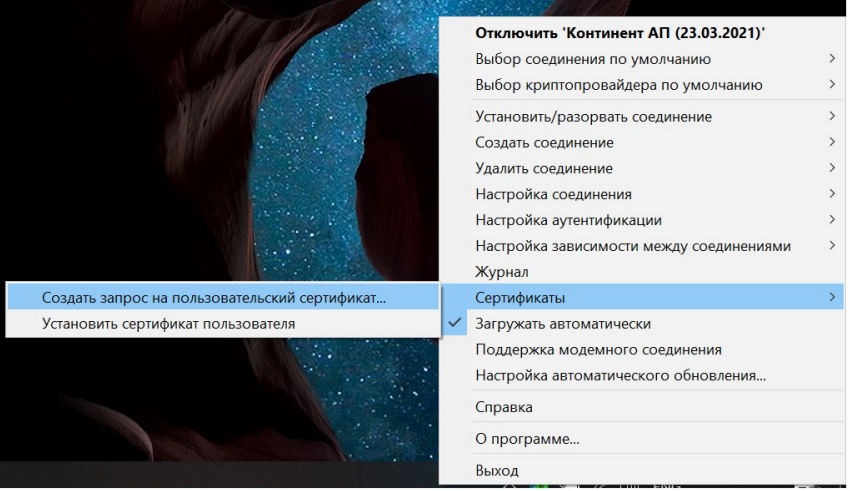

 Заполняем все поля (Имя сотрудника, Описание, Организация, Город, Страна, e-mail). Имя сотрудника должно быть в виде Фамилия Имя Отчество

ВАЖНО! Необходимо нажать кнопку Подробно << и убедиться что поле "Криптопровайдер" установлено в значение «Код Безопасности CSP», иначе запрос придется делать заново.

| 🏟 VPN клиент                              | ×                                                                                   |
|-------------------------------------------|-------------------------------------------------------------------------------------|
| Параметры сертифик                        | ата пользователя                                                                    |
| Имя сотрудника:                           | Иванов Иван Иванович                                                                |
| Описание:                                 | Программист                                                                         |
| Организация:                              | 1С-Софт                                                                             |
| Подразделение:                            | Фреш                                                                                |
| Регион:                                   |                                                                                     |
| Город:                                    | Иркутск                                                                             |
| Страна:                                   | RU V                                                                                |
| e-mail:                                   | ivanov_ivan@1C.ru                                                                   |
| Файлы для сохранени<br>Электронная форма: | ия запроса на сертификат<br>D:\Users\ivanov\Documents\ivanov_10_03_44_571.req Обзор |
| 🗌 бумажная форма:                         | D:\Users\ivanov\Documents\ivanov_17_09_202110_03_44 0630p                           |
| Криптопровайдер:                          | Код Безопасности CSP 🗸 🗸                                                            |
| Имя контейнера:                           | ivanov_17_09_202110_03_44_571                                                       |
| Формат запроса:                           | Вапрос для СД                                                                       |
|                                           | ОК Отмена Подробно<<                                                                |

Далее нужно запомнить куда сохранился файл с сертификатом (поле "электронная форма"). Этот файл далее нужно будет отправить администраторам сервиса.

По окончанию заполнения и проверки всех полей нажимаем «Ок».

 Теперь нужно повторить накопление энтропии, для этого кликаем по появляющийся мишеням, пока процесс генерации не будет завершен.

| Имя сотрудника:        | Иванов Иван Иванович                                                                                                    |
|------------------------|----------------------------------------------------------------------------------------------------|
| Описание:              | программист                                                                                                    |
| Организация:           | 1С-Софт                                                                                                    |
| Подразделение:         | фреш                                                                                                    |
| С Производ<br>чі<br>е- | ится накопление энтропии для биологического датчика случайных<br>исел. Цельтесь в мишень и нажимайте левую кнопку мыши. |
| Ði                     | Завершено: 0%                                                                                                    |
| J.                     |                                                                                                    |

 После успешного формирования запроса необходимо ввести пароль от будущего сертификата и его подтверждение. Пароль надо запомнить т.к. в случае его утери сертификат придётся выпускать заново.

|                        | /nuwa.   | Иванов     | Иван Иванович       |              |        |      |
|------------------------|----------|------------|---------------------|--------------|--------|------|
| ind corpy              | дника.   | There      | Theat Please of the |              |        |      |
| Описание               | :        | програ     | ММИСТ               |              |        |      |
| Орг <mark>аниза</mark> | ция:     | 1C-Cod     | ЭТ                  |              |        |      |
| Тодразде               | ление:   | фреш       |                     |              |        |      |
| Регион:                | 🖣 Код Б  | езопасно   | сти CSP             |              | ×      |      |
| ород:                  | Установи | ите пароль | на доступ к конте   | йнеру        |        |      |
| Страна:                | Ko       | онтейнер:  | User_29_06_2021     | 17_08_16_778 |        |      |
| e-mail:                |          | Пароль:    |                     |              |        |      |
| райлы для              | Подтве   | рждение:   |                     |              |        |      |
| Электрон               | ł        |            | Запомнить паро      | ОЛЬ          |        | бзор |
| бумаж                  | Минималь | ьная длина | : 6 символов        | ОК           | Отмена | бзор |

## ВАЖНО!

Пароль устанавливается на 5 месяцев.

Если до истечения срока пароля его не сменить, потребуется перевыпускать сертификат.

Срок действия пароля можно проверить срок действия просьба зайти в Пуск – Код Безопасности CSP – Выбрать нужный контейнер – Информация.

| Код Безоп   | асности CSP      |            |                                 | -               |         |
|-------------|------------------|------------|---------------------------------|-----------------|---------|
| Общие Ключ  | чевые контейнеры | О программ | le                              |                 |         |
| Контейнеры: |                  |            |                                 |                 |         |
|             | 🍇 Код Безопасн   | юсти CSP   |                                 | ×               | ить     |
| Č           | Информация о кл  | ючевом кон | гейнере:                        |                 |         |
| No. 1       | Ключевой         | носитель:  | Peecrp Windows                  |                 | од      |
|             | Имя ко           | нтейнера:  | Алтаева Мария Романовна_08_10_2 | 202109_49_04_29 | ация    |
|             | Срок действи     | я пароля:  | 01:39:43, 8 сентября 2022       |                 | ароль   |
|             |                  |            |                                 |                 | ать     |
|             |                  |            |                                 | Закрыть         | ить     |
|             |                  |            |                                 | Удал            | пить    |
|             |                  |            |                                 |                 | Закрыть |

Смена пароля производится по кнопке Изменить пароль: вводите старый пароль и вносите новый пароль, который важно **запомнить**. Рекомендуется поставить напоминание о необходимости сменить пароль, которое сработает через 4 - 4,5 месяца.

| 🎙 Код Б | езопасности CSP     |             |      | —       |           | $\times$ |
|---------|---------------------|-------------|------|---------|-----------|----------|
| Общие   | Ключевые контейнеры | О программе |      |         |           |          |
| Контей  | неры:               |             |      |         |           |          |
| <b></b> | Peectp Windows      |             |      | Обн     | ЮВИТЬ     |          |
|         |                     |             |      |         |           |          |
|         |                     |             |      | PI      | N-код     |          |
|         |                     |             |      | Инфо    | ормация   |          |
|         |                     |             |      | Изменит | ъ пароль. |          |
|         |                     |             |      | Копи    | овать     |          |
|         |                     |             |      | Перем   | естить    |          |
|         |                     |             | <br> | Уд      | алить     |          |
|         |                     |             |      |         | Закр      | )ыть     |

5. Заходим в каталог, который был указан в п.II.2 данной инструкции, находим "Файл для сохранения запроса на сертификат" (имеет расширение .req) и отправляем администратору сервиса на адрес support@cert.1cfresh.com

| 🔮   🛃 📮 Докуме<br>Файл Главная          | енты<br>Подел | ииться Вид                       |                  |            |        |
|-----------------------------------------|---------------|----------------------------------|------------------|------------|--------|
| $\leftarrow \rightarrow \cdot \uparrow$ | Это           | т компьютер » Документы          |                  |            |        |
| 🗲 Быстрый достип                        |               | Имя                              | Дата изменения   | Тип        | Размер |
| Рабочий стол                            | *             | User_29_06_2021_17_08_16_778.req | 29.06.2021 17:13 | Файл "REQ" | 1 КБ   |
| 🖊 Загрузки                              | *             |                                  |                  |            |        |
| 🖹 Документы                             | *             |                                  |                  |            |        |
| 🔚 Изображения                           | *             |                                  |                  |            |        |

6. Ожидаем ответа от администратора сервиса. Ответ должен прийти в виде файла с расширением .apcfg

# III. Установка сертификата пользователя

1. От администрации сервиса в ответ на запрос придёт файл с расширением ".apcfg"

2. Открываем контекстное меню VPN-клиента, выбираем "Создать соединение" → Применение настроек из файла конфигурации

|                                           |                                                                                                    | Установить соединение по умолчанию       |   |
|-------------------------------------------|----------------------------------------------------------------------------------------------------|------------------------------------------|---|
|                                           |                                                                                                    | Выбор соединения по умолчанию            | > |
|                                           |                                                                                                    | Выбор криптопровайдера по умолчанию      | > |
|                                           |                                                                                                    | Установить/разорвать соединение          | > |
| Ручная настройка                          |                                                                                                    | Создать соединение                       | > |
| Применение настроек из файла конфигурации |                                                                                                    | Удалить соединение                       | > |
|                                           | _                                                                                                    | Настройка соединения                     | > |
|                                           |                                                                                                    | Настройка аутентификации                 | > |
|                                           |                                                                                                    | Настройка зависимости между соединениями | > |
|                                           |                                                                                                    | Журнал                                   |   |
|                                           | Настройка соединения ><br>Настройка аутентификации ><br>Настройка зависимости между соединениями ><br>Журнал<br>Сертификаты > |                                          |   |
|                                           | ~                                                                                                    | Загружать автоматически                  |   |
|                                           |                                                                                                    | Поддержка модемного соединения           |   |
|                                           |                                                                                                    | Настройка автоматического обновления     |   |
|                                           |                                                                                                    | Справка                                  |   |
|                                           |                                                                                                    | О программе                              |   |
|                                           |                                                                                                    | Выход                                    |   |
|                                           |                                                                                                    |                                          |   |

3. Выбираем полученный файл, указываем пароль для расшифровки файла, полученный от администратора сервиса. Нажимаем кнопку <u>"Далее"</u>

| Мастер настрой                   | ки Континент-АП                                                                 | Х |
|----------------------------------|---------------------------------------------------------------------------------|---|
| <b>Выбор персо</b><br>Выберите ф | нального файла конфигурации АП<br>айл для импорта персональной конфигурации АП. |   |
| Файл персона                     | льной конфигурации АП                                                           |   |
|                                  | C:\Users\User\Desktop\Иванов Иван Иванович_30.06.2021.ap                        |   |
|                                  | Пароль для расшифровки файла                                                    |   |
|                                  | •••••                                                                           |   |
|                                  |                                                                                 |   |
|                                  |                                                                                 |   |
|                                  |                                                                                 |   |
|                                  |                                                                                 |   |
|                                  |                                                                                 |   |
|                                  |                                                                                 |   |
|                                  | < <u>Н</u> азад Далее > Отмен                                                   | a |

4. На следующей вкладке проверяем, что в поле "адрес подключения" указано vpn.cert.1cfresh.com. Нажимаем кнопку "Далее".

| Мастер настройн              | ки Континент-АП                    |                  |                    | $\times$ |
|------------------------------|------------------------------------|------------------|--------------------|----------|
| Настройки сое<br>Проверьте и | единения<br>при необходимости отко | рректируйте наст | ройки соединения А | п        |
| Соединение                   |                                    |                  |                    |          |
|                              | Имя подключения:                   | vpn.cert.1cfres  | sh.com             |          |
|                              | 🗸 Установить как со                | единение по умол | пчанию             |          |
| Прокси                       |                                    |                  |                    |          |
|                              | Аутентификация                     |                  |                    |          |
|                              | Пользователь:                      |                  |                    |          |
|                              | Пароль:                            |                  |                    |          |
|                              |                                    |                  |                    |          |
|                              |                                    |                  |                    |          |
|                              |                                    |                  |                    |          |
|                              |                                    |                  |                    |          |
|                              |                                    | < Hasa           | ад Далее >         | Отмена   |

5. (при необходимости) Dыбираем ключевой контейнер, который был сформирован для хранения ключа сертификата, если их несколько. Нажимаем кнопку "Далее".

| Мастер настройн                                                | ки Континент-АП                                                                          |                      |                 |        | $\times$ |
|----------------------------------------------------------------|------------------------------------------------------------------------------------------|----------------------|-----------------|--------|----------|
| Настройки сос<br>Проверьте и                                   | е <b>динения</b><br>при необходимости откор                                              | рректируйте настройк | и соединения АГ | 1      |          |
| Соединение                                                     |                                                                                          |                      |                 |        |          |
|                                                                | Имя подключения:                                                                         | vpn.cert.1cfresh.com |                 |        |          |
| VPN клиент                                                     |                                                                                          |                      |                 |        |          |
| Выберите ключ                                                  | евой контейнер сертифик                                                                  | ата пользователя     |                 |        |          |
| dumbuser (12<br>dumbuser (23<br>Ivanov Ivan Iv<br>User_29_06_2 | -03-2021 00:27:06)<br>-03-2021 10:38:29)<br>anovich (29-06-2021 18:3<br>/02117_08_16_778 | 0:25)                |                 |        |          |
| Обновить                                                       |                                                                                          |                      | OK              | Отмена | a        |
|                                                                |                                                                                          | < Назад              | Далее >         | Отмена | 1        |

6. Для проверки/изменения параметров подключения к сервису открываем настройку соединения в главном меню Континент АП. Пункт "Настройка соединения", а в нем наше соединение "vpn.cert.1cfresh.com"

> > > > > > > >

> > >

|                                                   | Подключить ' vpn. cert.1cfresh.com'<br>Выбор соединения по умолчанию<br>Выбор криптопровайдера по умолчанию                                                                                                    |
|---------------------------------------------------|----------------------------------------------------------------------------------------------------|
|                                                   | Установить/разорвать соединение<br>Создать соединение<br>Удалить соединение                                                                                                    |
| Континент АП (23.03.2021)<br>vpn.cert.1cfresh.com | <ul> <li>Настройка соединения</li> <li>Настройка аутентификации</li> <li>Настройка зависимости между соединениями</li> <li>Журнал</li> <li>Сертификаты</li> <li>Загружать автоматически</li> <li>Поддержка модемного соединения</li> <li>Настройка автоматического обновления</li> <li>Справка</li> <li>О программе</li> </ul> |

7. В появившемся диалоге подключения проверяем, чтобы правильно были заполнены поля: Адрес СД: vpn.cert.1cfresh.com:4433 (или vpn.cert.1cfresh.com) Режим защищенного соединения: Стандартное подключение (UDP) После успешного заполнения нажать "ОК" для закрытия диалога.

| vpn.cert.1cfres | h.com:4433         |        |
|-----------------|--------------------|--------|
| ежим защище     | ного соединения:   |        |
| Стандартное п   | одключение (UDP)   | ~      |
| Сервер:         |                    |        |
| Порт: 312       | 3                  |        |
| Аутентификац    | ия                 |        |
| Тип:            | Без аутентификации | $\sim$ |
| Пользователь    | s:                 |        |
| Пароль:         |                    |        |

 Через контекстное меню "Установить\разорвать соединение" → "Установить соединение vpn.cert.1cfresh.com". Должно появиться окно с запросом пароля, который был задан при формировании сертификата.

Если соединение было успешно установлено - иконка VPN-клиента в системном трее изменится с серой на зелёную

9. Открываем в браузере сайт cert.1cfresh.com

| 1@                  | 712<br>• 4                            | огиан<br>Јужой компьютер | Пароль<br>Восстановить Пароль | ธอห้าห |
|---------------------|---------------------------------------|--------------------------|-------------------------------|--------|
| ФИРМА "1С"          | camerana Atociota Tanunku Alcand      | анса Сплариа и по        | 0.000 997 9                   |        |
|                     |                                       | 20120 20112000120 01112  | 44432222                      |        |
|                     |                                       |                          |                               |        |
| lC:Предп            | риятие 8                              |                          |                               |        |
| через Ин            | тернет                                |                          |                               |        |
| Ведите бухгалтерски | й и налоговый учет,                   | -                        |                               |        |
| контролируйте бизне | ес и управляйте им,<br>через Интернет |                          |                               |        |
| с помощью популярн  | ных программ "1С"                     |                          |                               |        |
|                     |                                       |                          |                               |        |

10. Настройка защищённого соединения завершена. Можно приступать к установке платформы 1С.

# IV. Установка тонкого клиента платформы 1С:Предприятие 8

Работа в облачных приложениях можно с помощью Тонкого клиент 1С или веб-браузера. Рекомендуется установить Тонкий клиент и использовать в качестве основного варианта. Скачать дистрибутив можно

- по ссылке: https://releases.1c.ru/version\_files?nick=Platform83&ver=8.3.17.2306
- Либо перейти в список всех версий платформы 1С и выбрать нужную: https://releases.1c.ru/project/Platform83

В списке компонентов, вероятнее всего, вам необходим "Тонкий клиент 1С:Предприятие (64-bit) для Windows". Скачиваем его. Разархивируем скаченный файл и запускаем "setup.exe".

## V. Проблемы и их решения

 После установки\переустановки Континент-АП перестала работать мышь\тачпэд ноутбука

Решение: 8689 - Почему перестает работать мышь/клавиатура после установки/удаления TLSClient/"Континент-АП"? (securitycode.ru)

## При запуске VPN-Клиент Континент-АП ошибка "Тест контроля целостности не пройден"

| VPN клие | :HT                                                                                                    | × |
|----------|----------------------------------------------------------------------------------------------------|---|
| ×        | Тест контроля целостности не пройден. Продолжение<br>работы невозможно, обратитесь к системному<br>администратору. |   |
|          | ОК                                                                                                    |   |

Решение:

На найденной в списке программе нажать правой кнопкой мыши и выбрать пункт "Запуск от имени администратора"

а. Нажать кнопку "Пуск", ввести "cmd" или "Командная строка".

| <b>Все</b> Приложения    | Дон  | сументы   | Интернет     | Другие 🔻  |
|--------------------------|------|-----------|--------------|-----------|
| Лучшее соответствие      |      |           |              |           |
| Командная стр            | ока  |           |              |           |
| Приложение               | 5    | Запуск от | имени админ  | истратора |
| Поиск в Интернете        | D    | Перейти к | расположен   | ию файла  |
| Команд - См. резу.       | ս -⇔ | Закрепить | на начально  | м экране  |
| <i>Р</i> командная строи | a –⇔ | Закрепить | на панели за | эдач      |

Ввести команду для переход в каталог с установленным VPN-клиентом

cd "C:\Program Files\Security Code\Terminal Station\"

#### Далее выполнить комменду

ngc.exe /b

#### Будет выполнен пересчёт хэш-суммы системных файлов.

| Модуль          | Категория | Завершено | Статус  | - |
|-----------------|-----------|-----------|---------|---|
| ngc.exe         | common    | 100%      | Успешно |   |
| runsetuplib.exe | common    | 100%      | Успешно | Ĩ |
| setuplib.dll    | common    | 100%      | Успешно |   |
| tsservice.exe   | common    | 100%      | Успешно |   |
| tsconndlg.dll   | common    | 100%      | Успешно |   |
| tscert.dll      | common    | 100%      | Успешно |   |
| uninst.exe      | common    | 100%      | Успешно |   |
| clbcatq.dll     | system    | 100%      | Успешно |   |
| comctl32.dll    | system    | 100%      | Успешно |   |
| comdlg32.dll    | system    | 100%      | Успешно |   |
| cryptui.dll     | system    | 100%      | Успешно |   |

После окончания выполнения процедуры контроля целостности нужно закрыть окно и запустить VPN-клиент Континент-АП: приложение должно запуститься без ошибок.

.

Важно!

Чтобы эта ошибка больше не появлялась, нужно отредактировать файл Integrity.xml. Для этого откройте Блокнот от имени администратора, в нем откройте файл C:\Program Files\Security Code\Terminal

Station\Integrity.xml. В файле удалите все строки, оставив только:

```
<?xml version="1.0" encoding="UTF-8" standalone="yes"?> <integrity><catalog name="common"></catalog></integrity>
```

Сохраните файл и перезапустите VPN клиент.

## После установки\переустановки КАП перестал работать КриптоПро CSP

<u>Решение:</u> Необходимо выполнить настройку совместимости Континент АП и КриптоПро CSP.

- а. В ветках реестра:
  - Для 32x разрядной системы: HKEY\_LOCAL\_MACHINE\SOFTWARE\Microsoft\Cryptography\OID\EncodingType 0\CryptDllFindOIDInfo\

Для 64х разрядной системы:

• HKEY\_LOCAL\_MACHINE\SOFTWARE\Microsoft\Cryptography\OID\EncodingType 0\CryptDIIFindOIDInfo\

• HKEY\_LOCAL\_MACHINE\SOFTWARE\Wow6432Node\Microsoft\Cryptography\OID\EncodingType 0\CryptDllFindOIDInfo\ Для значения OID [1.2.643.2.1.3.2.1!1] переименуйте параметр "Algid"=dword:0000801е в уникальное, например "Algid-"=dword: 0000801e

После внесения изменений перезагрузите компьютер.

- b. Удалить ветки реестра, если есть:
  - i. HKEY\_LOCAL\_MACHINE\SOFTWARE\Microsoft\Cryptography\OID\EncodingType 1\CryptDllImportPublicKeyInfoEx\1. 2.643.7.1.1.1
  - ii. HKEY\_LOCAL\_MACHINE\SOFTWARE\Wow6432Node\Microsoft\Cryptography\OID\EncodingType 1\CryptDllImportPublicKeyInfoEx\1.2.643.7.1.1.1
  - iii. HKEY\_LOCAL\_MACHINE\SOFTWARE\Microsoft\Cryptography\OID\EncodingType 1\CryptDllImportPublicKeyInfoEx\1. 2.643.2.2.19
  - iv. HKEY\_LOCAL\_MACHINE\SOFTWARE\Wow6432Node\Microsoft\Cryptography\OID\EncodingType 1\CryptDllImportPublicKeyInfoEx\1.2.643.2.2.19